Generar Distintivos Electrónicos en Agencia Virtual

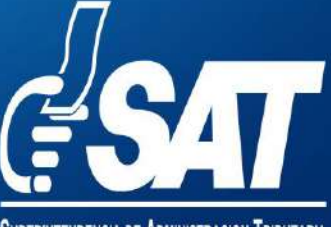

Superintendencia de Administracion Tributaria

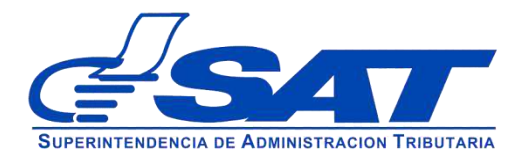

Instructivo para Generar Distintivos Electrónicos en Agencia Virtual

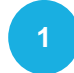

Ingresa al Portal SAT, selecciona la opción de Agencia Virtual.

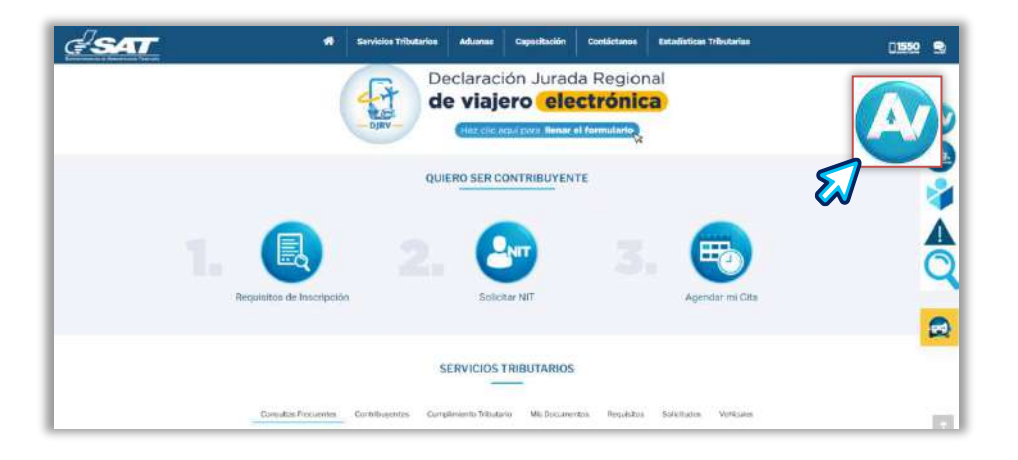

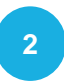

Ingresa tu Usuario, Contraseña y presiona el botón INICIAR SESIÓN.

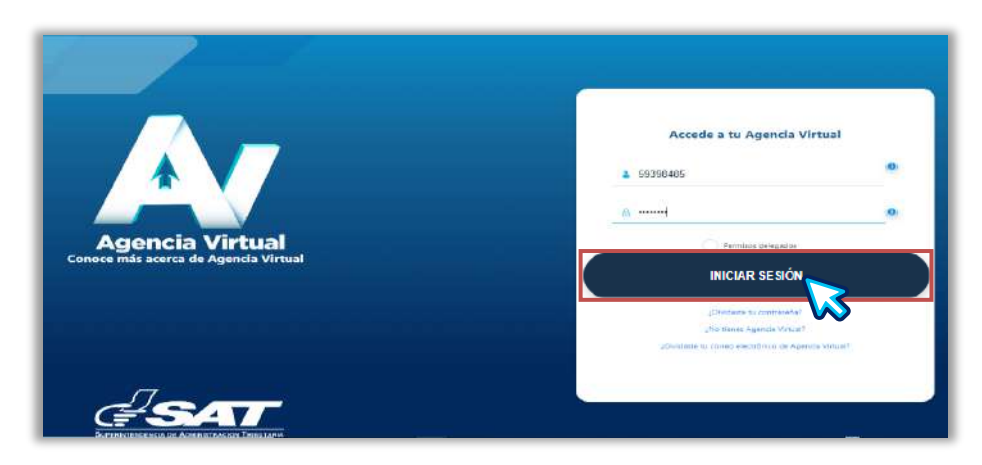

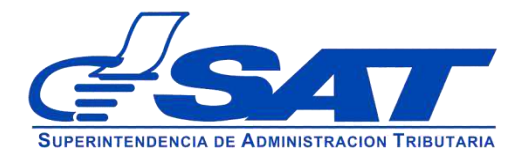

Instructivo para Generar Distintivos Electrónicos en Agencia Virtual

3

En el **Menú** opciones, selecciona **Servicios Tributarios**, **Vehículos**, **Vehículos Propios.** 

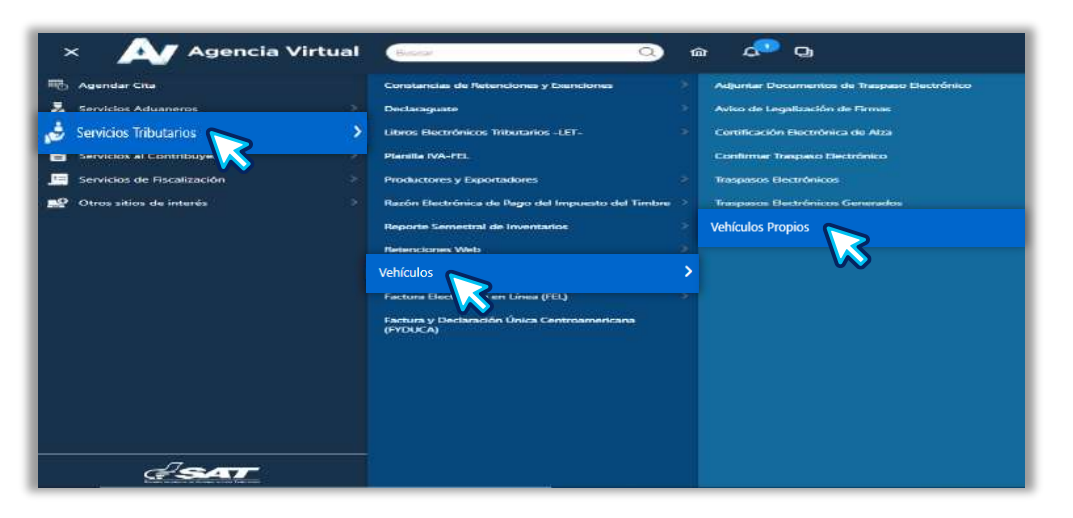

4

El sistema te mostrará los vehículos registrados a tu nombre.

| Roofizar Dusea | ada por Maca        |            |         |                             |        |                   |         |           |
|----------------|---------------------|------------|---------|-----------------------------|--------|-------------------|---------|-----------|
| FLACA          | TRPO DE VEHICULOS - | MARCA -    | MODELDH | COLOR #                     | ES14DO | AUTORZAR THASPASO | OETALLE | MINIEROME |
| P-123ABC       | Automóvil           | Mitsubishi | 2005    | Amarillo Policromado        | Activo | 0                 | 2       | 20        |
| P-456ABC       | Adottal             | Fat        | 1972    | Blanco                      | Aclino | 0                 | 2       | 20        |
| P-789ABC       | Meta                | Cala:      | 2000    | Negro Con Punjes Multicolor | Activo | 0                 |         | 20        |

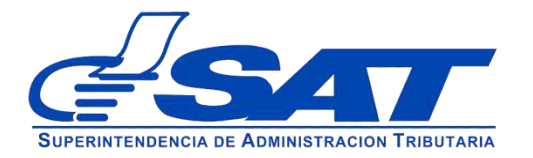

Instructivo para Generar Distintivos Electrónicos en Agencia Virtual

5

En la casilla "**IMPRESIONES**", selecciona el icono con Tooltip "**Imprimir Tarjeta de Circulación**", el sistema te descarga en formato PDF tu tarjeta de circulación.

| ter todos ada vefi | kubas. 3            |            |          |                             |          |                    |       |         |
|--------------------|---------------------|------------|----------|-----------------------------|----------|--------------------|-------|---------|
| PLACA -            | TIPO DE VEHICULOS O | MAREA      | MODELO ( | COLOR                       | ESTADO - | AUTORIZAR TRASPASO | DEMLE | NPRESON |
| P-123ABC           | Automóvil           | Mitsubishi | 2005     | Amarillo Policromado        | Activo   | 0                  | 2     |         |
| P-456ABC )         | Autonovi            | Fiat       | 1572     | Batco                       | Adluo    | 0                  |       | 20      |
| P-789ABC           | Netz                | Baja       | 2020     | Negro Con Franjas Muticolos | Adixo    | 0                  |       | =0      |

6

Al abrir el documento PDF te mostrará tu **Tarjeta de Circulación** Electrónica.

| <b>A</b> S  | SAT SNO. 2 |                                                            | SAT - 4<br>No. 201700 | IRCULACION<br>4201<br>10000134 |                                               |                                       | SAT                            | 2012 - 26971 - 8<br>Válida hasta: 31/07/2025                                                                                           |                                           |                                             | Ø            |
|-------------|------------|------------------------------------------------------------|-----------------------|--------------------------------|-----------------------------------------------|---------------------------------------|--------------------------------|----------------------------------------------------------------------------------------------------|-------------------------------------------|---------------------------------------------|--------------|
| NIT: 123432 | 21         |                                                            | NOMBRE:               |                                |                                               |                                       |                                |                                                                                                    |                                           |                                             |              |
| CUI: 123456 | 5780101    |                                                            | SIMÓN ABEL T          | AX CABAL                       |                                               |                                       |                                | -9121                                                                                                    | Usuario:                                  | 59398485                                    |              |
| uso:        | PARTICU    | AR                                                         | PLACA:                | P-123ABC                       |                                               |                                       |                                |                                                                                                    | Fecha:                                    | 14/03/2018                                  |              |
| TIPO:       | AUTOMO     | VIL                                                        | MARCA:                | MITSUBISHI                     |                                               |                                       |                                | -ffin                                                                                                    | Hora:                                     | 16:16:36                                    |              |
| LÍNEA:      | LANCER     |                                                            | MODELO:               | 2005                           |                                               |                                       |                                | rad.                                                                                                    | Fecha de<br>Registro:                     | 19/10/2017                                  |              |
| CHASIS:     | 12345678   | 901234567                                                  | VIN:                  | 123456789012                   | 34567                                         |                                       |                                |                                                                                                    |                                           |                                             |              |
| SERIE:      | 12345678   | 901234567                                                  | MOTOR:                | 12300000ABC                    |                                               |                                       | Artículo 20 del Acuerdo        | ardo Gubernativo 134-2014 Reglamento de la Ley del Impuesto S<br>culos Terrestres, Marítimos y Aéros y Artículo 10. literal a) del Acu |                                           |                                             |              |
| ASIENTOS:   | 05         | EJES: 02                                                   | CILINDROS:            | 04                             | C.C:                                          | 1,600                                 | Gubernativo 273-98 R           | eglamento de la                                                                                                    | Ley de Tránsito                           | ).                                          | a) del Acael |
| COLOR:      | AMARILLO   | D POLICROMA                                                | DO                    |                                | TON.:                                         | 05                                    | 6K2vT                          | 8nndg=&0mCHK                                                                                                    | cHBtwgVjioDT                              | MeV7euEdd0LYnOV                             |              |
| Č           | J          | Miguel Calel Tzo<br>efe del Registro Fis<br>Vehículos - SA | cal de(               | of the                         | Dtoniel Obed San<br>fe del Departame<br>de PN | doval Bonilla<br>nto de Tránsito<br>C | Podrá verificar la auter<br>qu | nticidad de este (<br>e se consigna el                                                                                                 | <b>distintivo elec</b><br>n la Tarjeta de | t <b>rónico</b> a través de<br>Circulación. | l Código Q   |

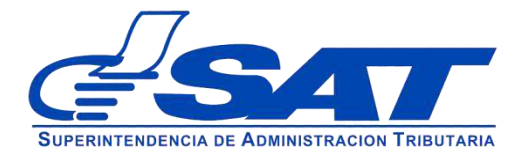

Instructivo para

Generar Distintivos Electrónicos en Agencia Virtual

7

En la casilla "**IMPRESIONES**", selecciona el icono con tooltip "**Imprimir Certificado de Propiedad Electrónico**", el sistema te descarga en formato PDF tu certificado de propiedad de vehículos.

| No. TPPO DE IndeCALOS: MALOR: INCORES DALORIZANI INSURVICIO DE INALIA DALORIZANI INSURVICIO DE INALIA DALORIZANI INSURVICIO DE INALIA DALORIZANI INSURVICIO DE INALIA DALORIZANI INSURVICIO DE INALIA DALORIZANI INSURVICIO DE INALIA DALORIZANI INSURVICIO DE INALIA DALORIZANI INSURVICIO DE INALIA DALORIZANI INSURVICIO DE INALIA DALORIZANI INSURVICIO DE INALIA DALORIZANI INSURVICIO DE INALIA DALORIZANI INSURVICIO DE INALIA DALORIZANI INSURVICIO DE INALIA DALORIZANI INSURVICIO DE INFLICTO DALORIZANI INSURVICIO DE INFLICTO DALORIZANI INSURVICIO <thd< th=""><th>er todos nis v</th><th>edicates.</th><th></th><th></th><th></th><th></th><th></th><th></th><th></th></thd<>                                                                                                    | er todos nis v | edicates.           |            |           |                             |          |                    |        |           |
|----------------------------------------------------------------------------------------------------|----------------|---------------------|------------|-----------|-----------------------------|----------|--------------------|--------|-----------|
| ABC Automóvil Mitsubishi 2005 Amarillo Policromado Activo Image: Comparison of the comparison of the co | PLACA          | TPO DE VEHICULD SIN | MARCA      | MODELO () | COLOS V                     | EFTADO - | AUTORIZAN TRASPASO | DEPALE | NPRESONEL |
| C Astonovi Fur 1972 Blanco Actuo 🥥 🔒                                                                                                    | P-123ABC       | Automóvil           | Mitsubishi | 2005      | Amarillo Policromado        | Activo   | 0                  | 2      | -         |
|                                                                                                    | -456ABC        | Autonovi            | Fiat       | 1572      | Batco                       | Activo   | 0                  |        | 20        |
| ic Now Bays Bays 2000 Negro Can Ferrile Mutadar Adas 🧭 💽                                                                                                    | P-789ABC       | Mata                | Baja       | 2020      | Negro Con Franjas Muticolos | Adao     | 0                  |        | 20        |

8

Al abrir el documento PDF te mostrará tu **Certificado de Propiedad de Vehículos**.

| 7                                                     |                        |                                            |             |                 |
|-------------------------------------------------------|------------------------|--------------------------------------------|-------------|-----------------|
| <b>ESAT</b>                                           | CERT                   | IFICADO DE                                 | SAT -       | 4061            |
| Burg-services of American Indian Transactor           | PROPIEI                | DAD DE VEHÍCULOS                           | No.         | 2464784         |
|                                                       |                        |                                            |             |                 |
| EL INFRASCRITO JEFE DEL I<br>REGISTROS COMPUTARIZADOS | S EN LOS CUALES FIO    | SURA LO SIGUIENTE:                         | ABEH TENIDI | J A LA VISTA LL |
| Datos del vehiculo:                                   |                        |                                            |             |                 |
| Código único identificador: 2020 -                    | -022200 · 202          |                                            |             |                 |
| Uso: PARTICULAR                                       |                        | Placa: P-123ABC                            |             |                 |
| Tipo: AUTOMOVIL                                       |                        | Marca: MITSUBISHI                          |             |                 |
| Linea o estilo: LANCER                                |                        | Modelo: 2005                               |             |                 |
| VIN: 12345678901234567                                |                        | Serie: 123456789012345                     | 67          |                 |
| Chasis: 123456789012345678                            |                        | Motor: 12300000ABC                         |             |                 |
| Centimetros cúbicos: 1600                             | Asientos: 5            | Cilindros: 4                               | Código IS   | CV: MT0017      |
| Combustible: Gasolina P                               | uertas: 4              | Tonelaje: 0                                | Ejes: 2     |                 |
| Color: AMARILLO POLICROMAE                            | 00                     |                                            |             |                 |
| El vehículo descrito se end                           | cuentra registrado     | a nombre de:                               |             |                 |
|                                                       | TAX.CABAL              | SIMÓN ABEL                                 |             |                 |
| NIT: 1234321                                          |                        | CUI: 123456780101                          |             |                 |
| Domicilio Fiscal: 14 CALLE 30-83 20h                  | A 7 GUATEMALA GUATEMAL |                                            |             |                 |
| Importado por:                                        |                        |                                            |             |                 |
|                                                       | IMPORTA                | DORA SOCIEDAD ANONIMA                      |             |                 |
| NIT: 123456                                           |                        | CUI:                                       |             |                 |
| Domicilio Fiscal: 5TA. AVENIDA                        | A 3-45 ZONA 7 GUAT     | EMALA GUATEMALA                            |             |                 |
| Póliza de importación No. 23451                       | 23450                  | De fecha: 09/06/2011                       |             |                 |
| Aduana que liquidó: CENTRAL D                         | E GUATEMALA            | Franquicia No:                             | Fecha:      |                 |
| Quatamata 17                                          |                        | OCTURRE                                    | de          | 2011            |
| cidalomaba (r)                                        |                        | OUTOBRE                                    | 00          | 2011            |
|                                                       |                        | R                                          | 0           |                 |
| many prevent                                          |                        | ~                                          | - 8         |                 |
| ara 21042018<br>413 18363                             | JEFE DEL               | REGISTRO FISCAL DE VEHICULOS - SAT         |             | 522.0           |
|                                                       | 60x78-knop-tAthhyphicp | hinksFunday/08/04/08/04/08/04/08/20/04/02/ |             | STAR BUILD      |

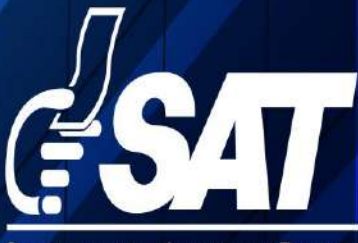

SUPERINTENDENCIA DE ADMINISTRACION TRIBUTARIA

Contribuyendo por el país que todos queremos

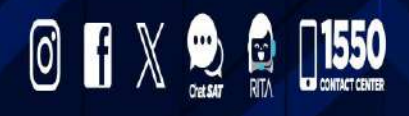

www.sat.gob.gt